ST.ANDREW'S UNIVERSITY ICT-CENTER

ST.ANDREW'S UNIVERSITY ICT-CENTER

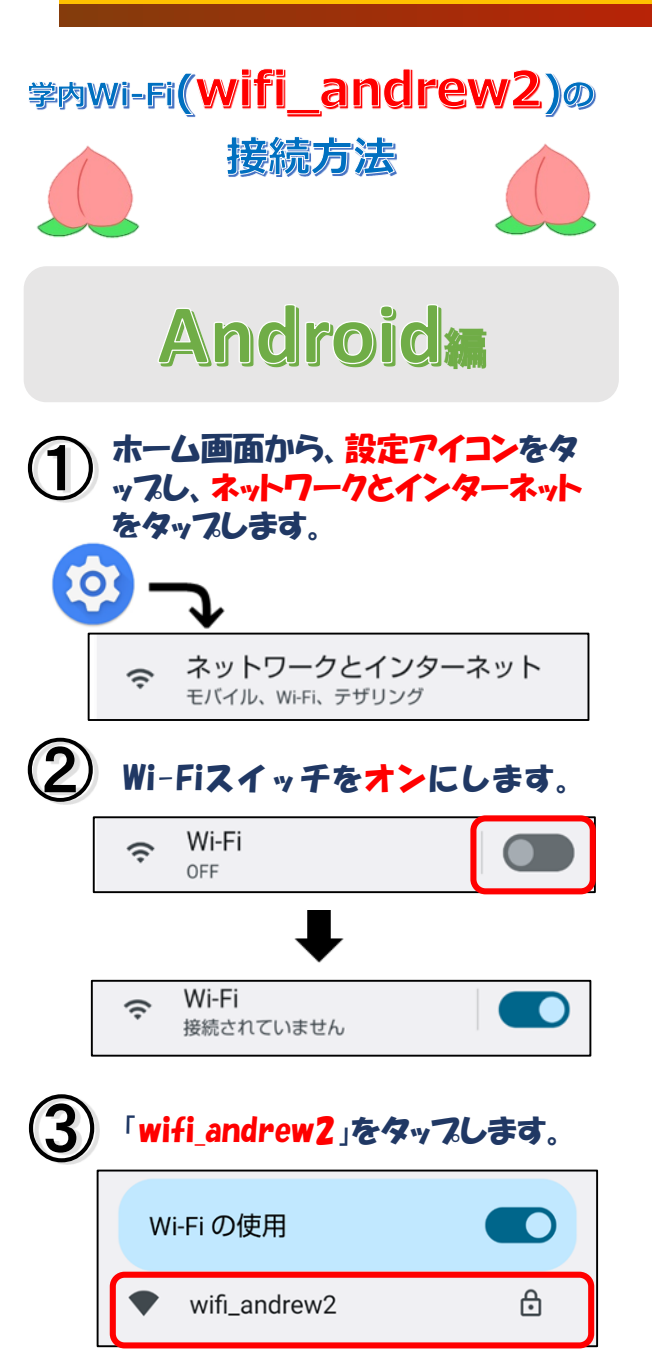

EAP方式を「PEAP」、 フェーズ2認証を「MSCHAPV2」、 CA証明書を「システム証明書を使用」 を選択します。

| wifi_andrew2 |   |
|--------------|---|
| EAP方式        |   |
| PEAP         | Ţ |
| フェーズ 2 認証    |   |
| MSCHAPV2     | ~ |
| CA 証明書       |   |
| システム証明書を使用   | Ţ |

5 ドメインに「andrew.ac.jp」、 IDには学籍番号、パスワードには M-Portのログオンパスワードを入力し、 「接続」をタップします。

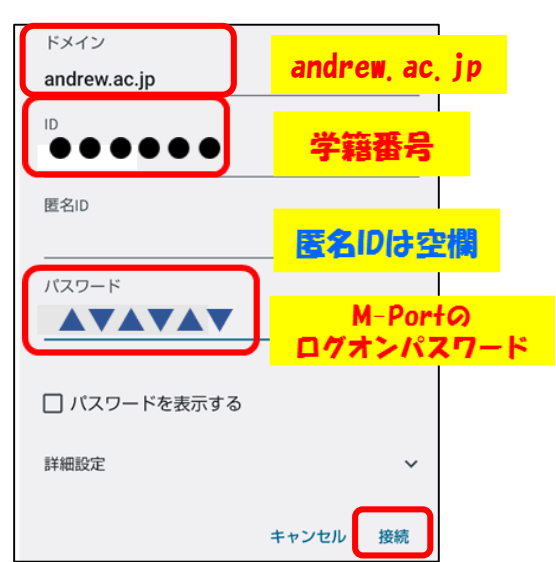

| 6 | 登録が正しく完了していれば |
|---|---------------|
| e | 接続完了!!        |

| w                          | i-Fi の使用                        |   |
|----------------------------|---------------------------------|---|
| $\mathbf{\mathbf{\nabla}}$ | wifi_andrew2<br><sub>接続済み</sub> | ¢ |

ご不明な点は 情報センター窓口・SAINTスタッフまで お問い合わせください。

※パンプレットの画像はAQUOS PHONE のものです。そのため、バージョンや端 末によって、画面イメージが異なる場合 があります。

※利用可能エリアは情報センターのHPを ご覧ください。

## 裏面はmomo\_wifiの接続方法です

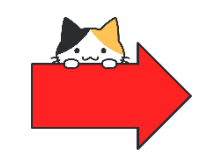

| ST.ANDREW'S UNIVERSITY | ICT-CENTER |
|------------------------|------------|
| 桃山学院大学情望               | 報センター      |

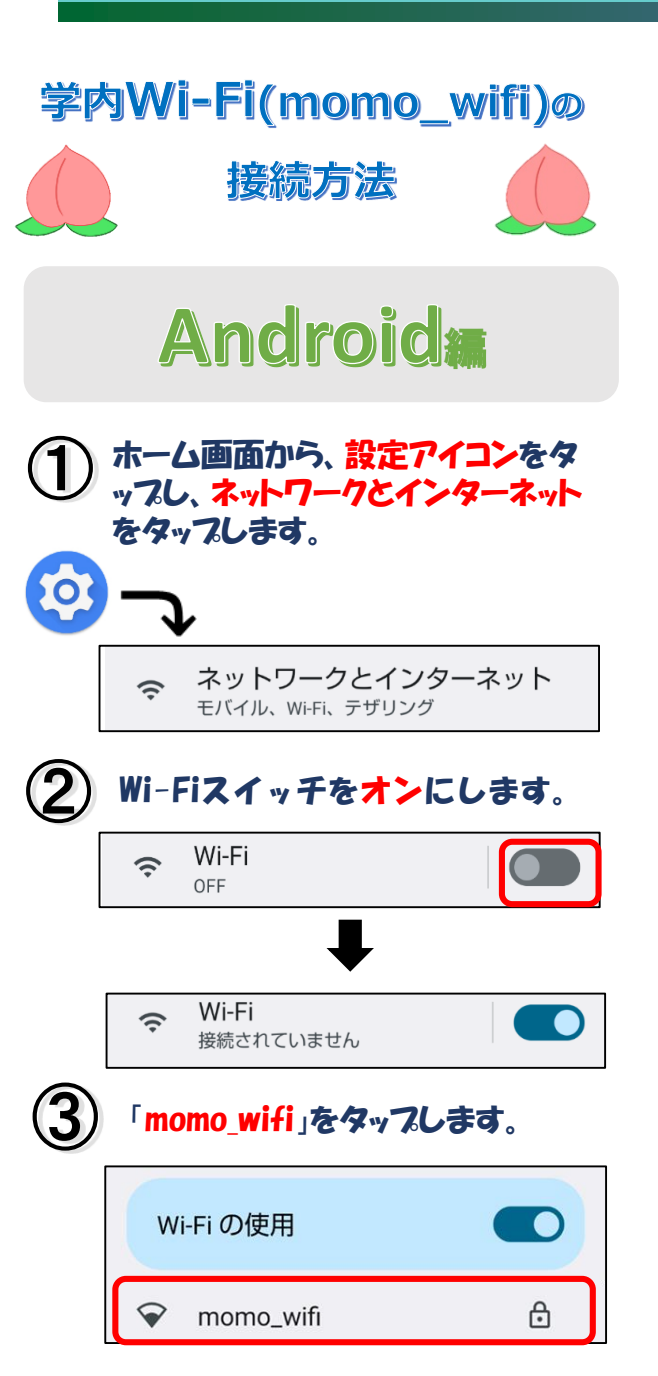

EAP方式を「PEAP」、 フェーズ2認証を「MSCHAPV**2**」、 CA証明書を「システム証明書を使用」 を選択します。

| momo_wifi  |   |
|------------|---|
| EAP方式      |   |
| PEAP       | • |
| フェーズ 2 認証  |   |
| MSCHAPV2   | • |
| CA 証明書     |   |
| システム証明書を使用 | • |

5 ドメインに「andrew\_ac\_jp」、 IDには学籍番号、パスワードには M-Portのログオンパスワードを入力し、 「接続」をタップします。

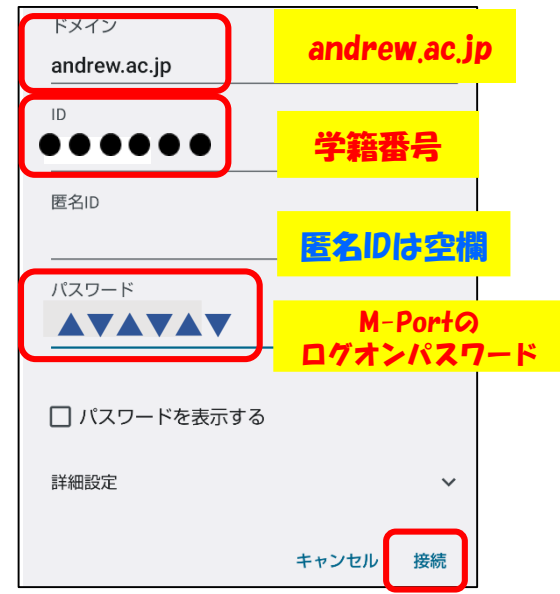

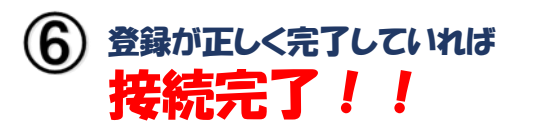

| Wi-Fi の使用        |   |
|------------------|---|
| ☆ momo_wifi 接続済み | ۲ |

## ご不明な点は

情報センター窓口・SAINTスタッフまで お問い合わせください。

 ※パンプレットの画像はAQUOS PHONE のものです。そのため、バージョンや端 末によって、画面イメージが異なる場合 があります。
※利用可能エリアは情報センターのHPを ご覧ください。

## 裏面はwifi\_andrew2の接続方法です

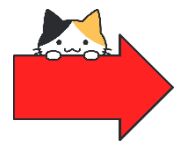

ST.ANDREW'S UNIVERSITY ICT-CENTER

桃山学院大学情報センター